## DDAのリクエスト情報をリスト形式で入手する

|   | ProQuest*<br>LibCentral                                                                                                    | Collections - Settings - Users - Reports - Your Cart 7 Help - Log Out                                                                     |
|---|----------------------------------------------------------------------------------------------------|----------------------------------------------------------------------------------------------------|
|   |                                                                                                    |                                                                                                    |
|   | Pending Requests                                                                                                    | alog Advanced Seaf 管理画面LibCentralにログインし、                                                                                                  |
|   | 7 Patron Requests                                                                                                    | Patron Requestを押下する。                                                                                                    |
|   | Your Content Popular Subject<br>455 Owned T ProCuret                                                                                            | All Subjects                                                                                                    |
|   | 1506603 DD/<br>226739 Subs<br>Home × Collectio                                                                                                  | Collections - Settings - Users - Reports - Your Cart 7 Help - Log Out                                                                     |
|   | Patron Re                                                                                                    | Jests                                                                                                    |
|   | Acquisition                                                                                                    | talog Search: Title, Patron Name, etc リクエストー覧画面が表示される。                                                                                    |
|   | Patron Rec                                                                                                    | Request Date: stat (yyy-MM-dd) i end (yyy-MM-dd) Med 回面の一番下にのるEXpOrtの                                                                     |
|   | MARC Upd                                                                                                    | Patron Reguest Title                                                                                                    |
|   |                                                                                                    | Name Date   紀伊國屋 2022-<br>08-16   11:12 People in a Sea of Grass   Export: Download Comma Separated ✓ Go                                  |
|   |                                                                                                    | test 2022- Giza Plateau Mapping Project                                                                                                   |
|   |                                                                                                    |                                                                                                    |
|   | 1     Patron Firs Patron Las Request Date     Tit       2     紀伊國屋百太郎     2022/8/16 11.13     Peter       3     test     2022/1/4 17.23     Git | Isbn Fund Code Mediated D Mediated E Status<br>ple in a Sea of Grass 97816476907 Pending<br>Plateau Mapping Project 9781733197621 Pending |
| ß | patron request excsv                                                                                                    | e Murakami 9780307430014<br>in the Age of Xi Jinping 9781000370966<br>acology 9781468402803 CSV形式でリクエストー覧が                                |
|   | - [                                                                                                    | ダウンロードできます。                                                                                                    |